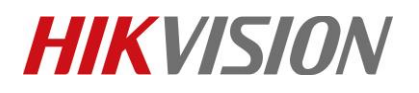

| Title:   | How to set motion detection recording in SD card for | Version: | v1.0 | Date: | 12/13/2018 |
|----------|------------------------------------------------------|----------|------|-------|------------|
|          | HIKVISION IP camera                                  |          |      |       |            |
| Product: | Cameras                                              |          |      | Page: | 1 of 8     |

#### Preparation

- 1. SD card under 128GB.
- 2. Camera supports On-board storage.

### How to set motion detection recording in SD card for HIKVISION IP camera

1. Install the SD card in camera.

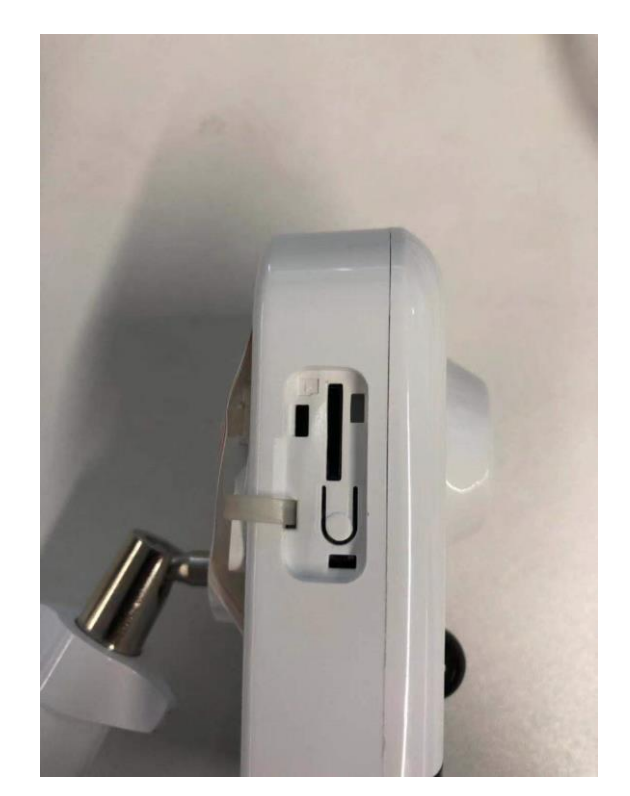

© Hangzhou Hikvision Digital Technology Co.,Ltd. All Rights Reserved. No.555 Qianmo Road, Binjiang District, Hangzhou 310052, China • Tel: +86-571-8807-5998 • Fax: +1 909-595-0788 E-Mail: <u>support@hikvision.com</u> • <u>www.hikvision.com</u>

# **HIKVISIO**N

| Title:   | How to set motion detection recording in SD card for | Version: | v1.0 | Date: | 12/13/2018 |
|----------|------------------------------------------------------|----------|------|-------|------------|
|          | HIKVISION IP camera                                  |          |      |       |            |
| Product: | Cameras                                              |          |      | Page: | 2 of 8     |

2. Run SADP software and then all IP cameras in same LAN will be shown in software. Configure IP address for camera(Such as 10.9.97.19).

| Total nu | mber of onli | ine devices: <b>15</b> |        |              |        | - I               | Unbind Export      | Refres      | h    | Modify Network Parame | eters       |                 |
|----------|--------------|------------------------|--------|--------------|--------|-------------------|--------------------|-------------|------|-----------------------|-------------|-----------------|
| ■   ID   | ►   De       | vice Type              | Status | IPv4 Address | l Port | Enhanced SDK Serv | vic   Software Ver | IPv4 Gate   | НТТР | Enable DHCP           |             |                 |
| 00       | 1 DS         | -2DP1636Z-D            | Active | 10.9.97.36   | 8001   | N/A               | V5.3.15build       | 10.9.97.254 | 80   | Enable Hik-Connect    |             |                 |
| 00       | 2 iDS        | S-2CD8426G0/F-I        | Active | 10.9.97.84   | 8000   | N/A               | V5.4.64build       | 10.9.97.254 | 80   | Device Serial No.:    | DS-2CD274   | 3G0-IZS201808   |
| 00       | 3 DS         | -2TD4136-25            | Active | 10.9.97.88   | 8000   | N/A               | V5.5.2build 1      | 10.9.97.254 | 80   | IP Address:           | 10.9.97.19  |                 |
| 00       | 4 DS         | -2CD7A85G0-IZS         | Active | 10.9.97.85   | 8000   | N/A               | V5.5.81build       | 10.9.97.254 | 80 > | Port:                 | 8000        |                 |
| 00       | 5 DS         | -2TD2136-15            | Active | 10.9.97.28   | 8000   | N/A               | V5.5.0build 1      | 10.9.97.254 | 80   | Subnet Mask:          | 255.255.25  | 5.0             |
| 00       | 6 DS         | -2CD55C5G0-IZS         | Active | 10.9.97.55   | 8000   | N/A               | V5.5.81build       | 10.9.97.254 | 80   | Gateway:              | 10.9.97.254 |                 |
| 00       | 7 NN         | NC-8000-4KB            | Active | 10.9.97.44   | 8000   | N/A               | V5.5.3build 1      | 10.9.97.254 | 80   | IPv6 Address:         | ::          |                 |
| 00       | 8 CN         | /IP75122F-SE           | Active | 10.9.97.23   | 8000   | N/A               | V5.4.5build 1      | 10.9.97.254 | 80   | IPv6 Gateway:         | ::          |                 |
| ✓ 00     | 9 DS         | -2CD2743G0-IZS         | Active | 10.9.97.19   | 8000   | N/A               | V5.5.61build       | 10.9.97.254 | 80   | IPv6 Prefix Length:   | 0           |                 |
| 01       | 0 IPC        | C-D640H-Z              | Active | 10.9.97.49   | 8000   | N/A               | V5.5.52build       | 10.9.97.254 | 80   | HTTP Port:            | 80          |                 |
| 01       | 1 DS         | -2CD7A26G0/P           | Active | 10.9.97.76   | 8000   | N/A               | V5.5.60build       | 10.9.97.254 | 80   |                       |             |                 |
| 01       | 2 iDS        | S-2PT9122IX-D/S        | Active | 10.9.97.14   | 8000   | N/A               | V5.4.10build       | 10.9.97.254 | 80   |                       |             |                 |
| 01       | 3 iDS        | S-2CD6810F/C           | Active | 10.9.97.68   | 8000   | N/A               | V5.4.71build       | 10.9.97.254 | 80   |                       |             |                 |
| 01       | 4 DS         | -2DF6A236X-AEL         | Active | 10.9.97.62   | 8000   | N/A               | V5.5.8build 1      | 10.9.97.254 | 80   | Admin Password:       |             | /               |
| 01       | 5 iDS        | S-2VS235-F836          | Active | 10.9.97.83   | 8022   | N/A               | V5.5.4build 1      | 10.9.97.254 | 80   |                       |             |                 |
|          |              |                        |        |              |        |                   |                    |             |      |                       |             |                 |
|          |              |                        |        |              |        |                   |                    |             |      |                       | Modify      |                 |
|          |              |                        |        |              |        |                   |                    |             |      |                       |             | Forgot Password |

3. Input the IP address (10.9.97.19) in IE browser to login it.

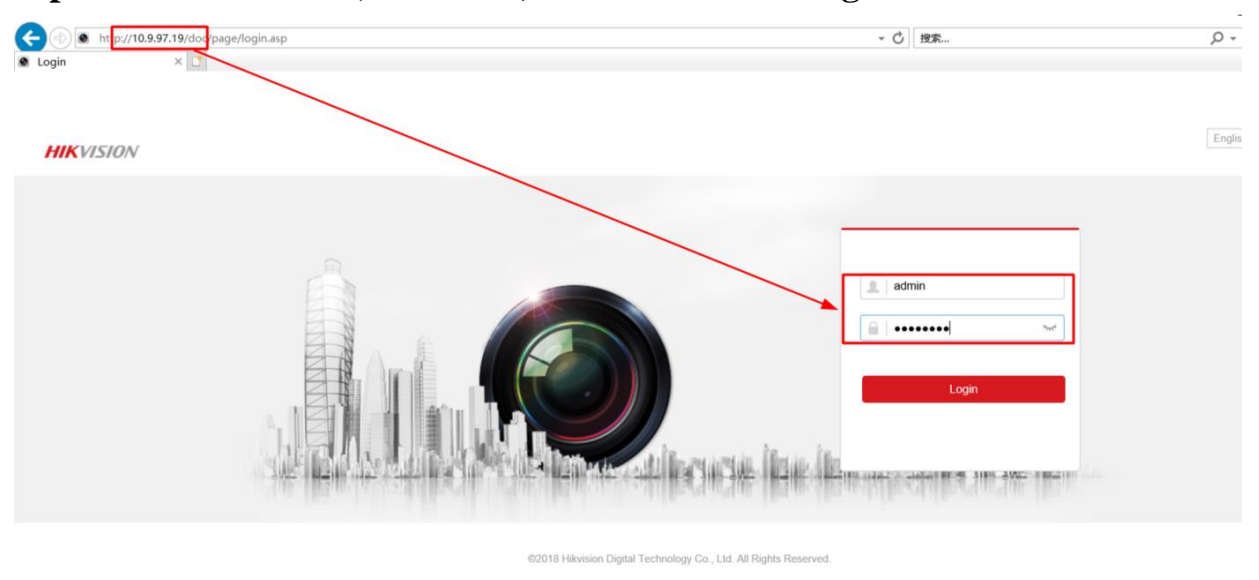

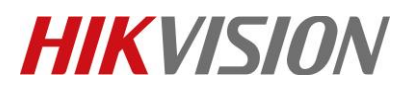

| Title:   | How to set motion detection recording in SD card for | Version: | v1.0 | Date: | 12/13/2018 |
|----------|------------------------------------------------------|----------|------|-------|------------|
|          | HIKVISION IP camera                                  |          |      |       |            |
| Product: | Cameras                                              |          |      | Page: | 3 of 8     |

4. Go to Configuration> Advanced configuration> Storage> Storage management, and then format the SD card.

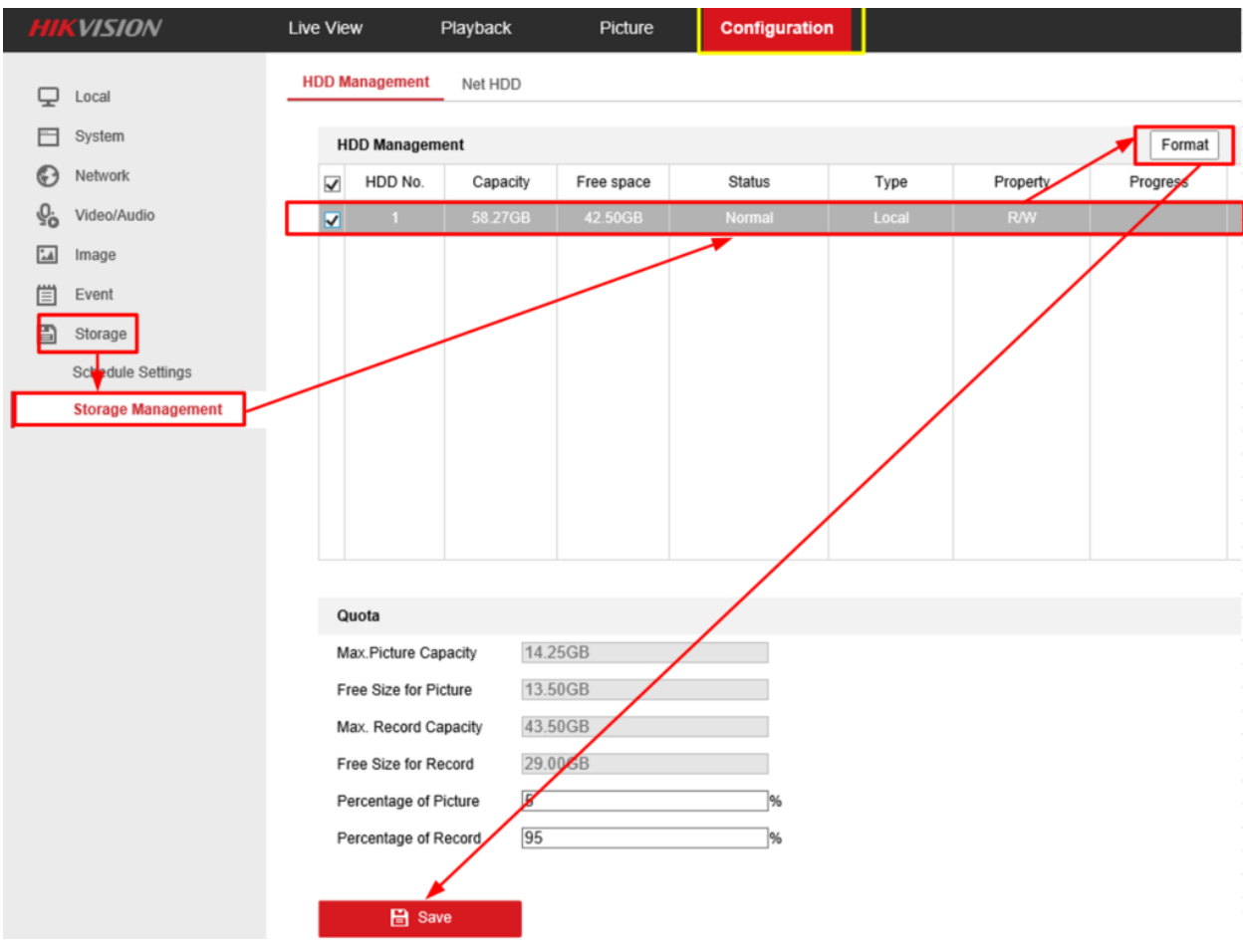

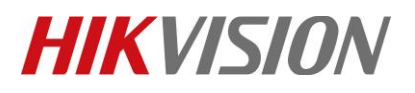

| Title:   | How to set motion detection recording in SD card for<br>HIKVISION IP camera | Version: | v1.0 | Date: | 12/13/2018 |
|----------|-----------------------------------------------------------------------------|----------|------|-------|------------|
| Product: | Cameras                                                                     |          |      | Page: | 4 of 8     |

### 5. Go to Record Schedule, and then enable Record Schedule.

| HIKVISION          | Live View       | Playback | Picture        | Configuration |          |          |                |
|--------------------|-----------------|----------|----------------|---------------|----------|----------|----------------|
|                    | Record Schedule | Capture  |                |               |          |          |                |
| E System           |                 |          |                |               |          |          |                |
| Network            | ✓ Enable        |          | -              |               |          |          |                |
| Video/Audio        | Motion          | ✓ Delete | iii Delete All |               |          | Advanced | Continuous     |
| Image              | Mon             | 2 4 6    | 8 10           | 12 14         | 18 18 20 | 22 24    | Motion         |
| Event              | 0               | 2 4 6    | 8 10           | 12 14         | 16 18 20 | 22 24    | Alarm          |
| Storage            | Tue             |          |                |               |          |          | Motion   Alarm |
| Schedule Settings  | Wed             | 2 4 6    | 8 10           | 12 14         | 16 18 20 | 22 24    | Motion & Alarm |
| Storage Management | 0<br>Thu        | 2 4 6    | 8 10           | 12 14         | 16 18 20 | 22 24    | Event          |
|                    | 0               | 2 4 6    | 8 10           | 12 14         | 16 18 20 | 22 24    |                |
|                    | Fri             | 2 4 8    | 0 10           | 10 14         | 16 10 00 | 22 04    |                |
|                    | Sat             | 2 4 0    | 8 10           | 12 14         | 16 10 20 | 22 24    |                |
|                    | 0<br>Sun        | 2 4 6    | 8 10           | 12 14         | 16 18 20 | 22 24    |                |
|                    |                 |          |                |               |          |          |                |
|                    |                 |          |                |               |          |          |                |
|                    |                 | Save     |                |               |          |          |                |

6. Set the recording type to Motion detection, and select record schedule.

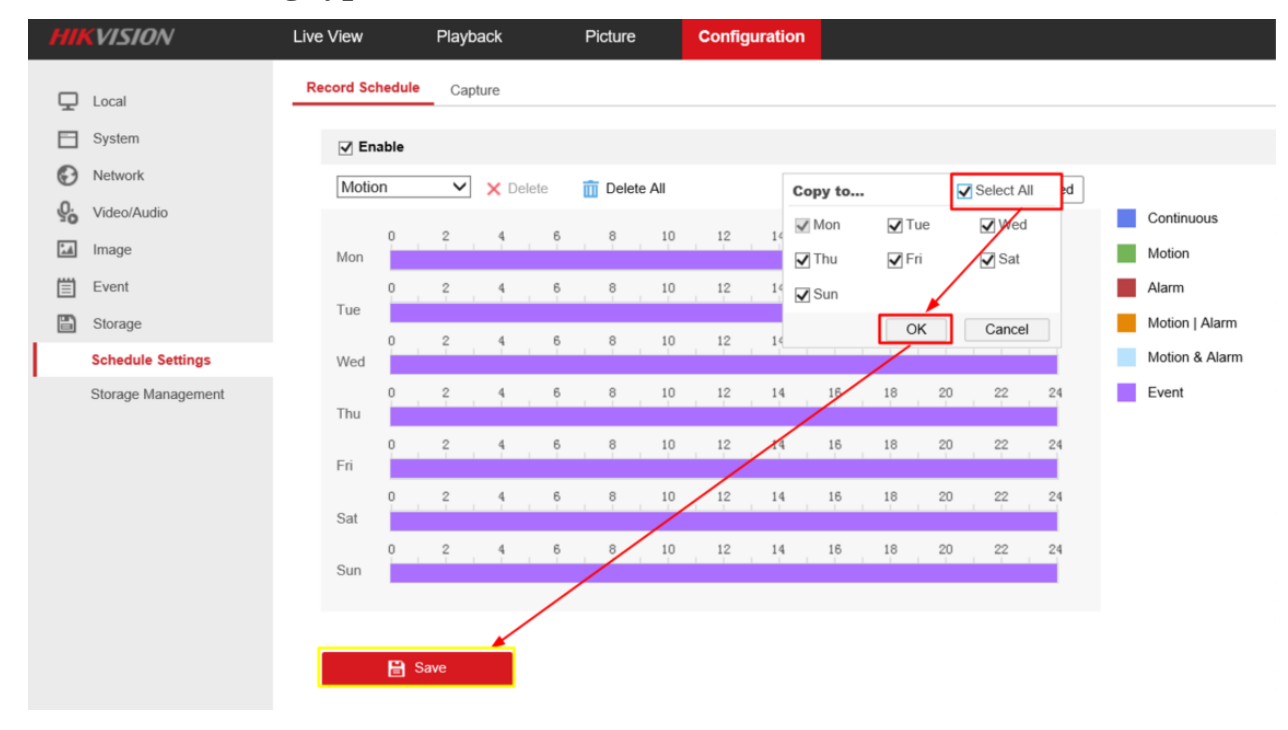

© Hangzhou Hikvision Digital Technology Co.,Ltd. All Rights Reserved. No.555 Qianmo Road, Binjiang District, Hangzhou 310052, China • Tel: +86-571-8807-5998 • Fax: +1 909-595-0788 E-Mail: <u>support@hikvision.com</u> • <u>www.hikvision.com</u>

## **HIKVISIO**N

| Title:   | How to set motion detection recording in SD card for<br>HIKVISION IP camera | Version: | v1.0 | Date: | 12/13/2018 |
|----------|-----------------------------------------------------------------------------|----------|------|-------|------------|
| Product: | Cameras                                                                     |          |      | Page: | 5 of 8     |

#### 7. Click Events>Motion detection, enable it and then set the area.

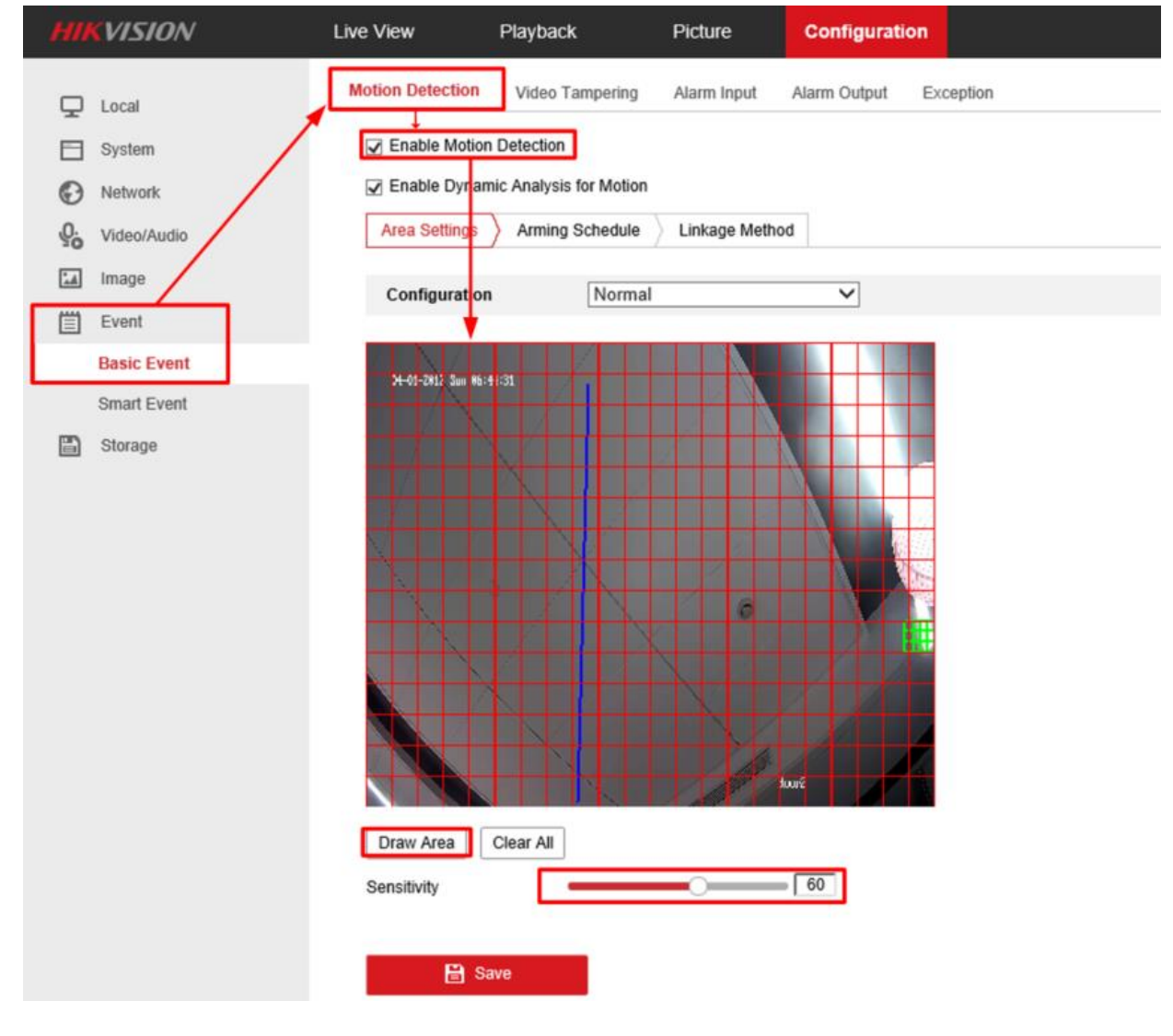

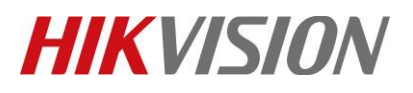

| Title:   | How to set motion detection recording in SD card for<br>HIKVISION IP camera | Version: | v1.0 | Date: | 12/13/2018 |
|----------|-----------------------------------------------------------------------------|----------|------|-------|------------|
| Product: | Cameras                                                                     |          | •    | Page: | 6 of 8     |

8. Set all days of arming, and then enable the Notify Surveillance Center and Trigger Recording. Click Save.

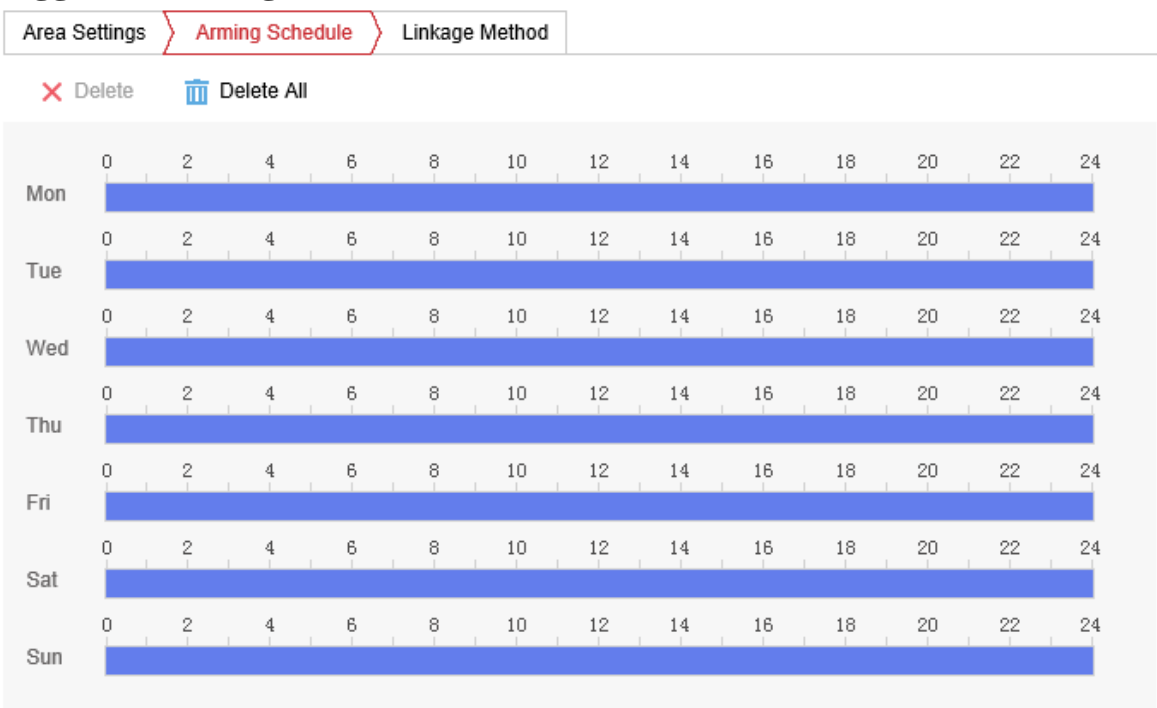

🖹 Save

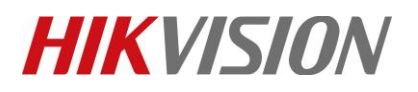

| Title:   | How to set motion detecti<br>HIKVISION IP camera                                                                               | on recording in SD card for | Version:          | v1.0 | Date: | 12/13/2018 |
|----------|----------------------------------------------------------------------------------------------------|-----------------------------|-------------------|------|-------|------------|
| Product: | Cameras                                                                                                    |                             |                   |      | Page: | 7 of 8     |
|          | <ul> <li>Enable Motion Detection</li> <li>Enable Dynamic Analysis for Motion</li> <li>Area Settings Arming Schedule</li> </ul> | e Linkage Method            |                   |      |       |            |
|          | Normal Linkage                                                                                                    | Trigger Alarm Output        | Trigger Recording |      |       |            |
|          | Send Email                                                                                                    | □ A->1                      | ☑ A1              |      |       |            |
|          | ☑ Notify Surveillance Center                                                                                                   |                             |                   |      |       |            |
|          | Upload to FTP/Memory Card/                                                                                                    |                             |                   |      |       |            |

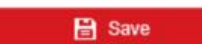

### 9. Go to Playback, and then we can search recording in SD card.

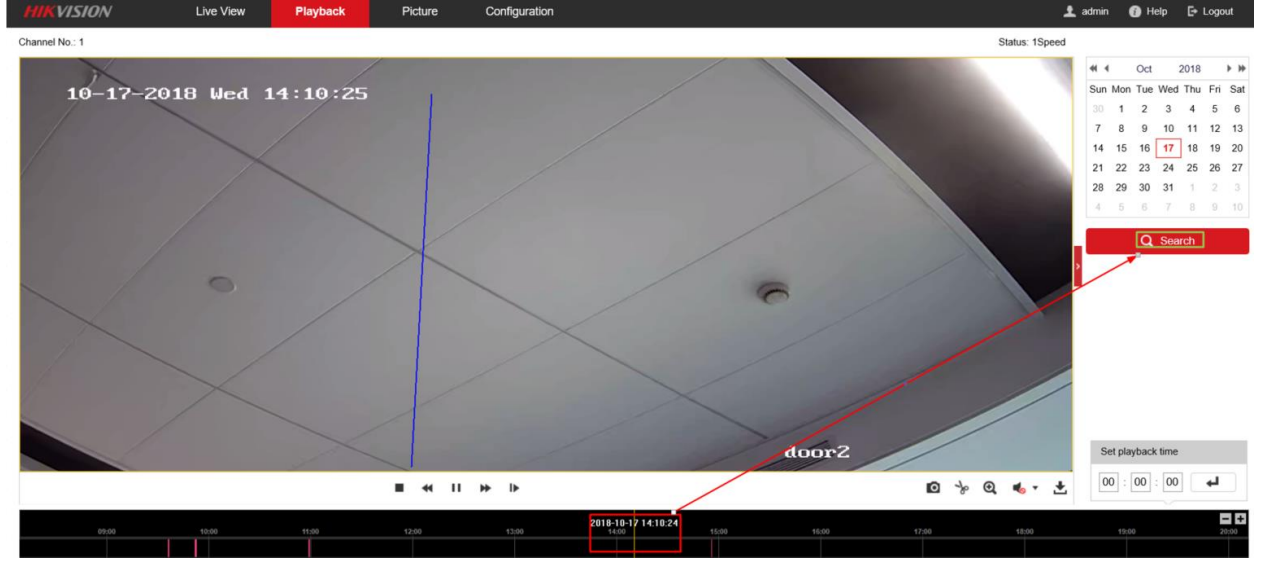

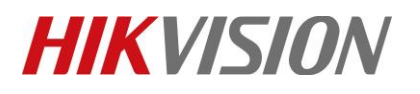

| Title:   | How to set motion detection recording in SD card for | Version: | v1.0 | Date: | 12/13/2018 |
|----------|------------------------------------------------------|----------|------|-------|------------|
|          | HIKVISION IP camera                                  |          |      |       |            |
| Product: | Cameras                                              |          |      | Page: | 8 of 8     |

### First Choice for Security Professionals HIKVISION Technical Support